## MANUAL BOOK

## ALARM PERSALINAN SESION 2

1. Pertama kali sebelum kita setting alarm, maka harus koneksikan terlebih dahulu perangkat kita (Hp / Laptop) ke jam alarm melalui Wifi dengan nama SSID : JAM ALARM POSYANDU dan Password : 12345678.

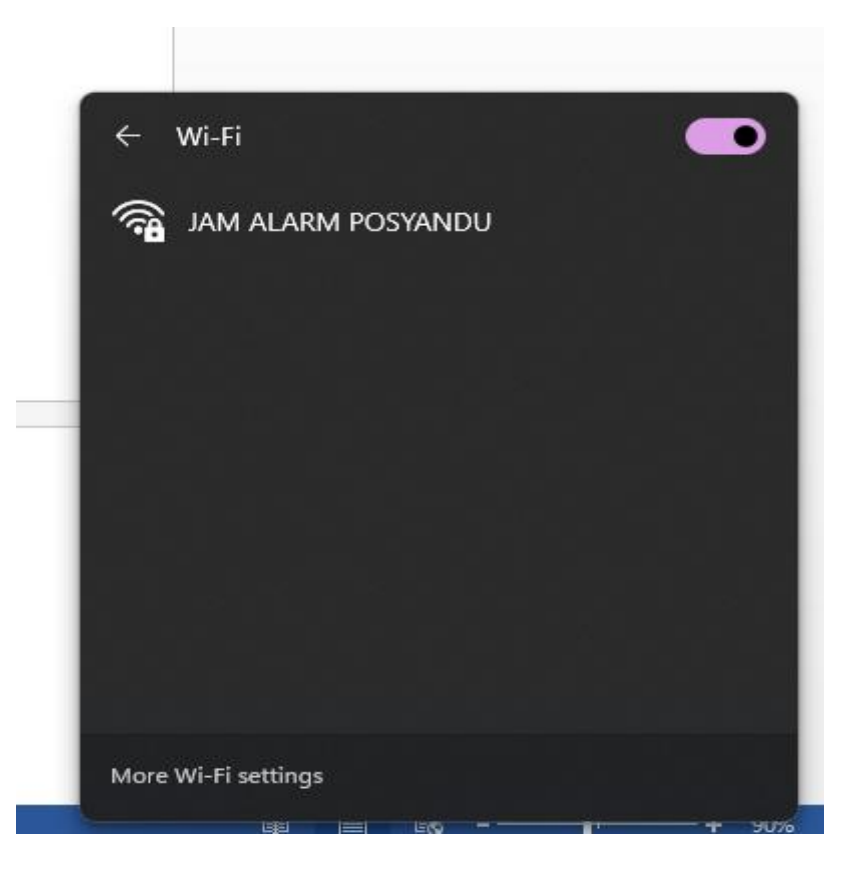

- 2. Jika koneksi dilakukan menggunakan HP, pastikan paket data selular dimatikan, agar bisa masuk ke dalam sistem Alarm Persalinan.
- 3. Buka Browser (Google Chrome / Firefox) pada perangkat, kemudian masukan alamat ip : 192.168.4.1

| 🚯 JADWAL POSYANDU-Robotika_b 🗙 🕂 | ~ - o ×    |
|----------------------------------|------------|
| ← → C ▲ Not secure   192.168.4.1 | ie ☆ ∎ 🖗 : |
| Setting Waktu                    |            |
| 27/4/2023 04:37:07 29:25C        |            |
| Tanggal Jam                      |            |
| dd/mm/yyyy ◘                     |            |
| Ubah Tanggal Ubah Jam            |            |
| Setting Alarm                    |            |
| Wifi<br>Display                  |            |

- 4. Atur terlebih dahulu waktu pada halaman pertama :
  - a. Tanggal : Untuk mengatur tanggal sistem alarm
  - b. Jam : Untuk mengatur jam sistem alarm
  - c. Ubah Tanggal : Untuk mengubah tanggal sistem yang diinginkan
  - d. Ubah Jam : Untuk mengubah jam sistem alarm yang diinginkan
  - e. Setting Alarm : Untuk masuk ke halaman setting jam alarm
  - f. Wifi : Untuk mengatur settingan wifi
  - g. Display : Untuk mengatur kecerahan layar pada alarm
- 5. Atur waktu alarm pada halaman Setting Alarm :

Pada menu setting tanggal alarm terdapat 12 kolom bulan, isi dengan tanggal jadwal posyandu / pemeriksaan. Bisa diisi langsung dalam 1 tahun, bisa juga diisi hanya perbulan. Setelah itu, atur jam alarm berbunyi. Kemudian pilih tombol simpan.

| S Car Display    | × +                                 |       |         |               |       |                            |    |                | ~ | - |
|------------------|-------------------------------------|-------|---------|---------------|-------|----------------------------|----|----------------|---|---|
| ← → C ▲ Not secu | ure   <b>192.168.4.1</b> /set_jadwa |       |         |               |       |                            |    | C <sub>R</sub> | ¢ | ☆ |
|                  |                                     |       | MASUKAN | N PARAM       | IETER |                            |    |                |   |   |
|                  |                                     |       | SETTING | TANGGAL ALARM | м     |                            |    |                |   |   |
|                  | Tanggal posyandu Januar             | i [10 |         |               |       | Tanggal posyandu juli      | 10 |                |   |   |
|                  | Tanggal posyandu Februa             | ri 10 |         |               |       | Tanggal posyandu Agustus   | 10 |                |   |   |
|                  | Tanggal posyandu Maret              | 10    |         |               |       | Tanggal posyandu September | 10 |                |   |   |
|                  | Tanggal posyandu April              | 10    |         |               |       | Tanggal posyandu Oktober   | 10 |                |   |   |
|                  | Tanggal posyandu Mei                | 10    |         |               |       | Tanggal posyandu november  | 10 |                |   |   |
|                  | Tanggal posyandu juli               | 10    |         |               |       | Tanggal posyandu Desember  | 10 |                |   |   |
|                  |                                     |       |         |               |       |                            |    |                |   |   |
|                  |                                     |       | SETTI   | NG JAM ALARM  |       |                            |    |                |   |   |
|                  |                                     |       | Inm (7  | manit 00      |       |                            |    |                |   |   |
|                  |                                     |       |         |               | J     |                            |    |                |   |   |
|                  |                                     |       |         | Simpan        |       |                            |    |                |   |   |
|                  |                                     |       |         |               |       |                            |    |                |   |   |
|                  |                                     |       |         |               |       |                            |    |                |   |   |
|                  |                                     |       |         | Kembali       |       |                            |    |                |   |   |
|                  |                                     |       |         | Wifi          |       |                            |    |                |   |   |

## 6. SELESAI